# $DSC(Differential Scanning Calorimetry) \neg = \neg \mathcal{P} \mathcal{V}$

2005/6/29 Y.N 作製 2009/7/15 修正

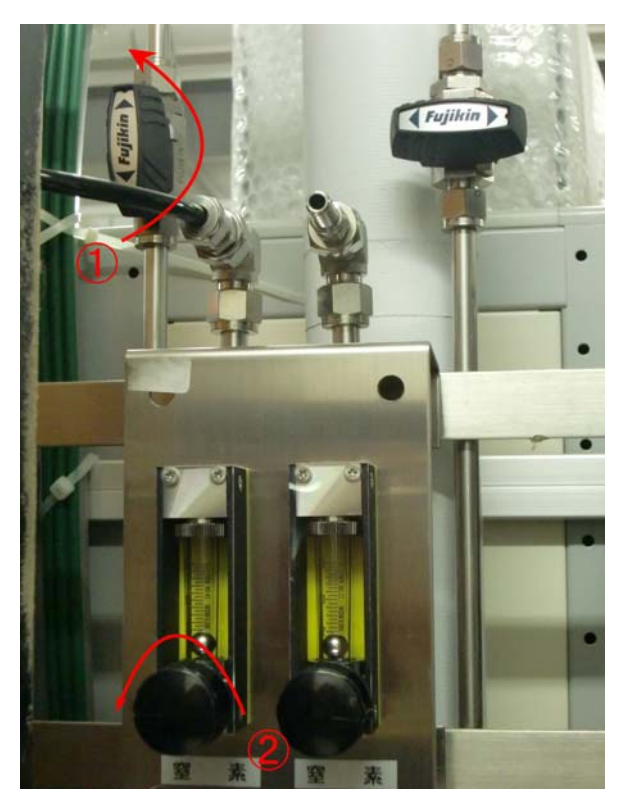

1. N<sub>2</sub>ガスを流す

①,②順に、矢印の方向にまわす

①をまわす。

②を全開になるまでまわす。

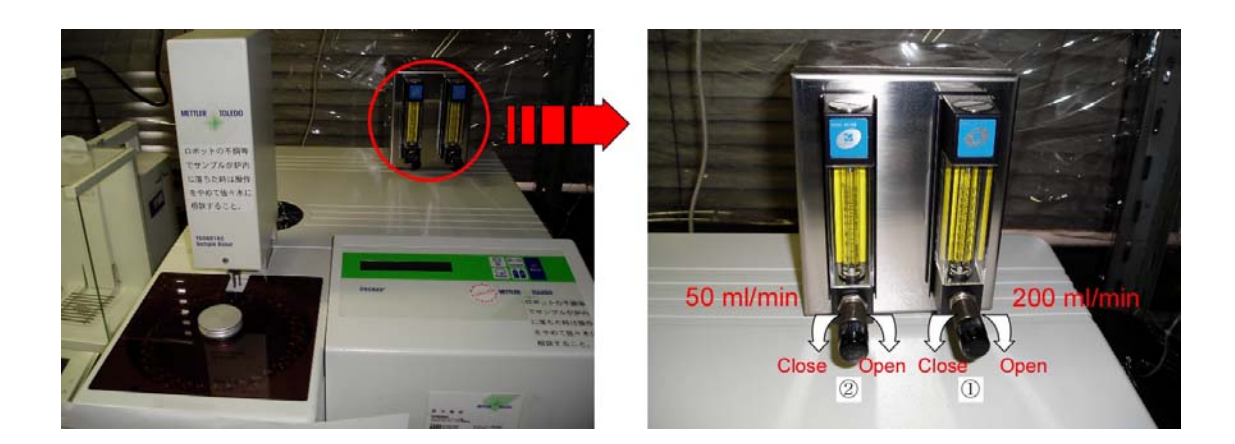

DSC 本体の N<sub>2</sub>ガス流量調節装置のつまみを回して N<sub>2</sub>ガス導入量を調節する。 ①のつまみを回して 200ml/min にあわせる ②のつまみを回して 50ml/min にあわせる

## 2. 電源を入れる

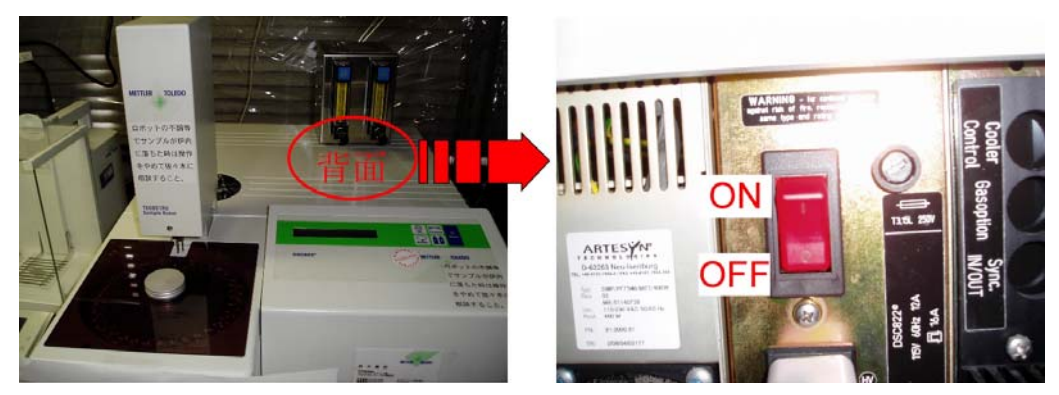

DSC本体の背面、N2ガス流量調節器の下にある DSC本体の電源を ON にする。

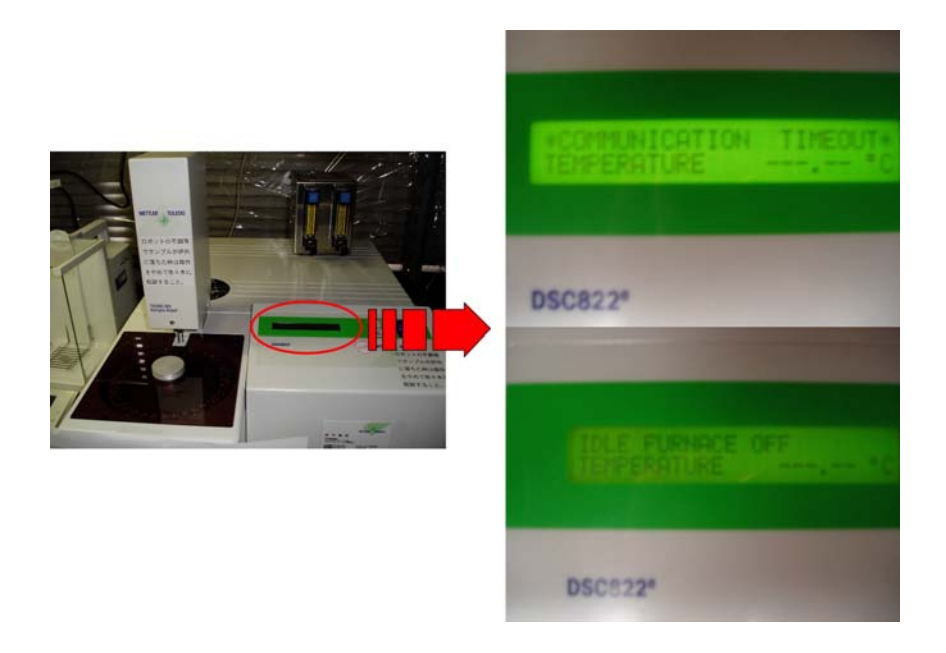

**DSC**本体の液晶パネルに Communication time out と Idle furnace off が交互に表示されることを確認する。

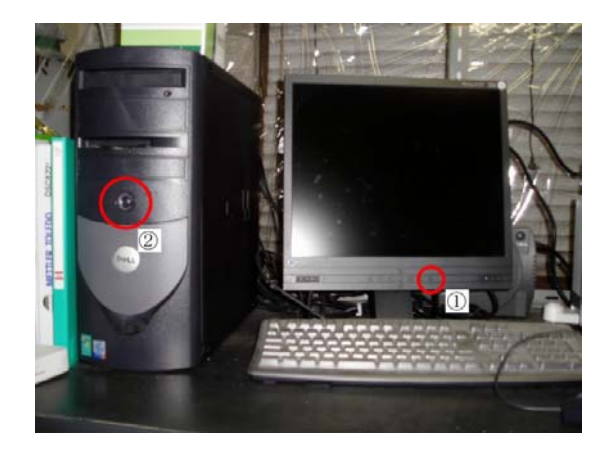

①の PC モニターの電源を ON にする。
 ②の PC 本体の電源を ON にする。

# 3. ソフト立ち上げ

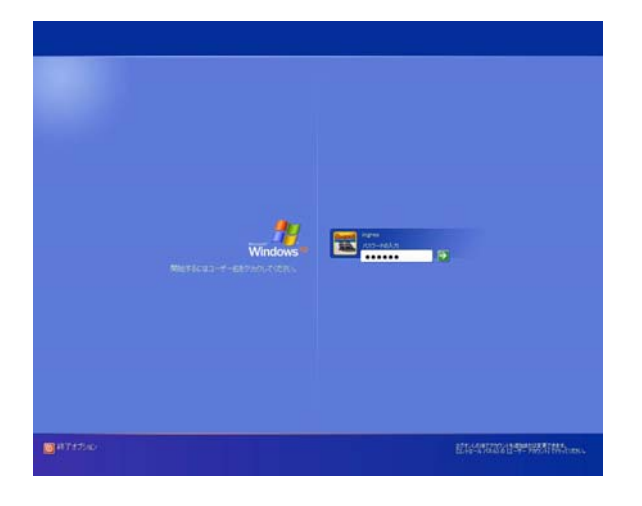

パスワード:ingres を打ち込んだら、Enterを押す。

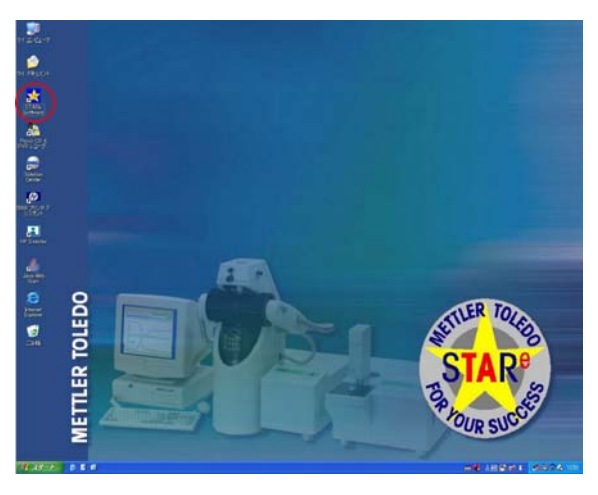

STARe ソフトウェアのアイコンをダブ ルクリックする。

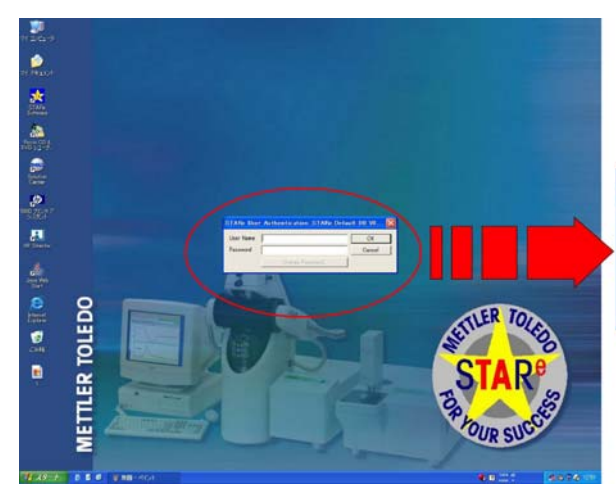

| TARe Use  | r Authentication: STARe Def | fault DB V8 [ |
|-----------|-----------------------------|---------------|
| User Name | METTLER                     | ОК            |
| Password  | ****                        | Cancel        |
|           | Change Password             | 1             |

User Name: METTLER Password : METTLER を打ち込んだら OK ボタンを押す。

## 4. 測定 (In check)

まず、DSC 装置の転移温度等のずれを In でチェックし、測定可能かどうかを確認する。

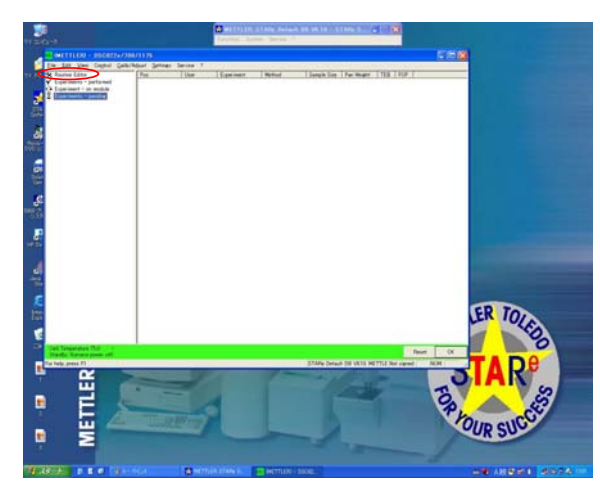

| Ele Est Yew Cogtrol Calib<br>Contract Estate<br>Coperiments - performed<br>Depenments - on module<br>Depenments - pending | Adjust Settings Service 1<br>Method<br>Setient                                                                                                    | . Second     |  |
|----------------------------------------------------------------------------------------------------|----------------------------------------------------------------------------------------------------|--------------|--|
|                                                                                                    | Fan Type<br>Sample Preparaton                                                                                                    | Seconda Info |  |
|                                                                                                    | I There have been a set of the set of the se | -            |  |
|                                                                                                    | Serd Exprisent                                                                                                    | Hub          |  |
|                                                                                                    |                                                                                                    |              |  |
|                                                                                                    |                                                                                                    |              |  |

Routine Editor をクリックする。

Select の右にある三角ボタンを押す。

| METTLED - DSca22#77                                                                        | 10/1175                              |              |   |
|--------------------------------------------------------------------------------------------|--------------------------------------|--------------|---|
| le Edit Vew Control Quilt                                                                  | Adust Settines Service 1             |              |   |
| Pourse Editar<br>Diperimenta - performed<br>Experimenta - pending<br>Experimenta - pending | Nethod<br>Select V<br>Henry<br>Henry |              |   |
|                                                                                            | Fan Type<br>Samele Panaration        | Sameric into |   |
|                                                                                            |                                      |              |   |
|                                                                                            | Sarph                                |              |   |
|                                                                                            | F Section Dep                        |              |   |
|                                                                                            | Sangle Name                          |              |   |
|                                                                                            | Weight mg 0.00 - 0.00                |              |   |
|                                                                                            | T" Renove Pan Lid                    |              |   |
|                                                                                            | Send Experiment                      | Hub          |   |
|                                                                                            | 10                                   |              |   |
|                                                                                            |                                      |              |   |
|                                                                                            |                                      |              |   |
|                                                                                            |                                      |              |   |
|                                                                                            |                                      |              |   |
|                                                                                            |                                      |              |   |
|                                                                                            |                                      |              |   |
|                                                                                            |                                      |              |   |
|                                                                                            |                                      |              | _ |

Select を選択し、クリックする。

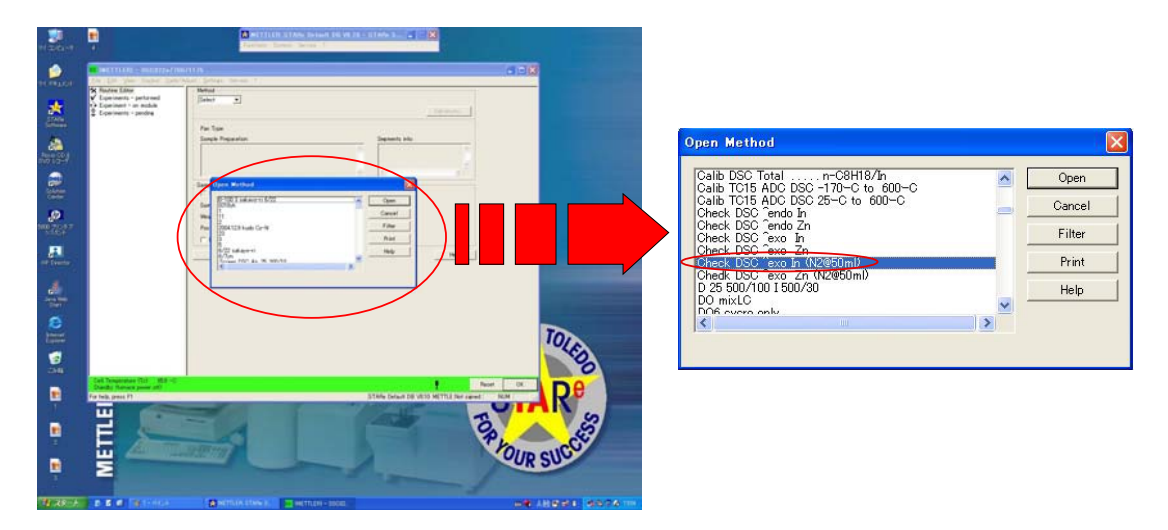

Open Method から Check DSC^exo In (N2@50ml)を選択し、Open をクリックする。

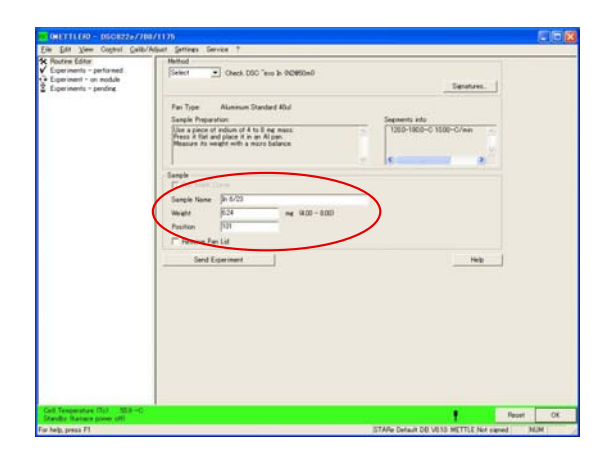

| Sample Name | : | In  | 日付   |
|-------------|---|-----|------|
| Weight      | : | 6.2 | 4 mg |
| Position    | : | 101 | L    |
| と打ち込む。      |   |     |      |

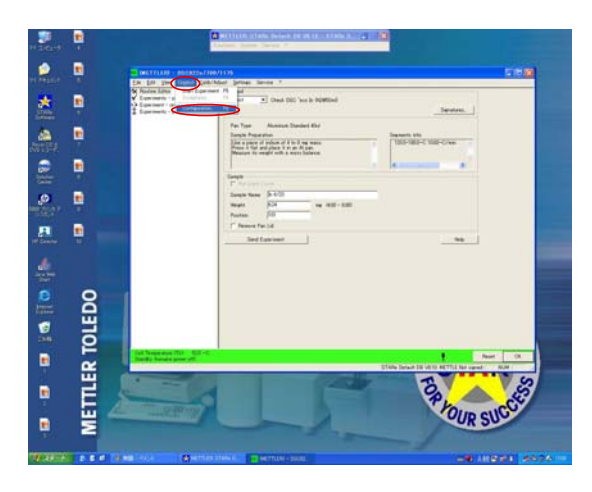

Control をクリックする。 Configuration を選択しクリックする。

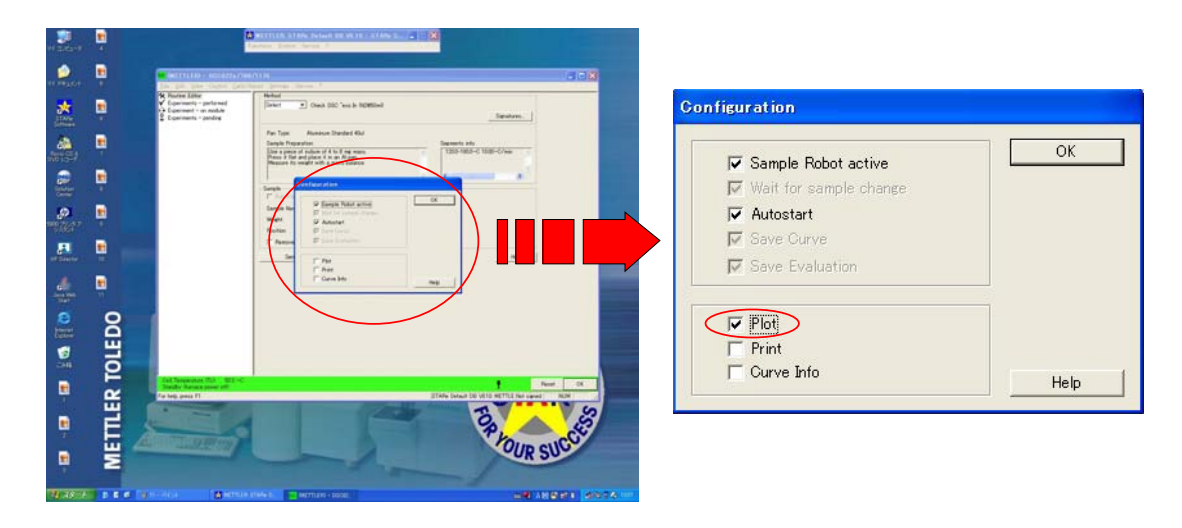

Configuration 画面の plot のチェックボックスにチェックを入れ、OK をクリックする。 (plot は、測定後、得られたカーブをプリントアウトする)

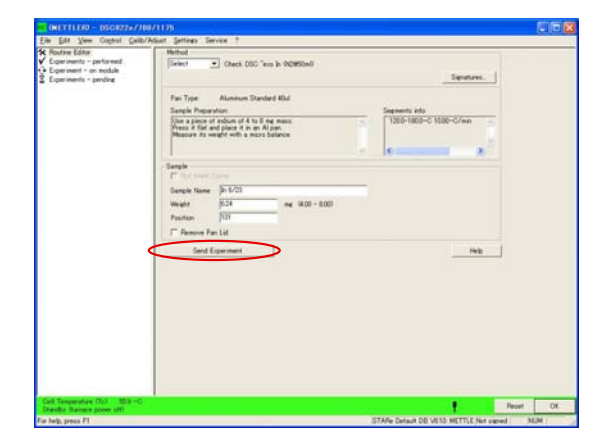

Send Experiment をクリックし測定を開 始する。

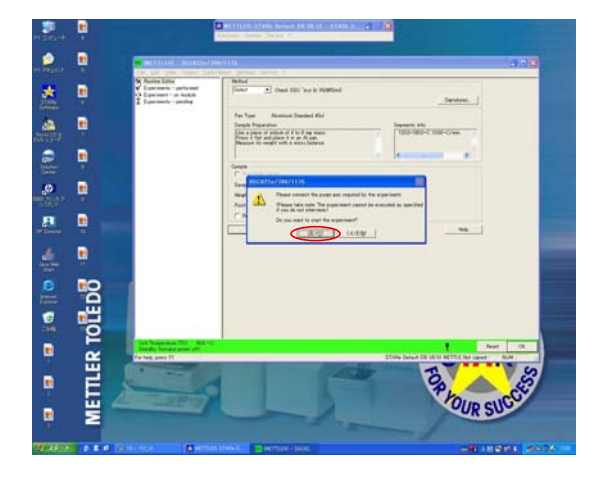

窒素ガスを流しているかの確認みたいなボ ックスが表示される。

"はい"をクリックすると、測定が開始される。

このとき、冷却装置が ON になる。

| the first fitter                                                         | The second second |
|--------------------------------------------------------------------------|----------------------------------------------------------------------------------------------------|
| Experiments - performed<br>Experiment - on module<br>BE Is 6/20 METTLERD | Steel Check.000 "ere is 90090e0                                                                                                    |
| Erden wente - fonctue                                                    | Fair Type Aluminum Standard Khul<br>Seingk Phogramitum<br>Una paper of short of 4 to 1 and manual<br>Manuare Ito week of the most before<br>Manuare Ito week of the most before                                                                                                    |
|                                                                          | 1 - 1 - 1 - 1 - 2 - 2 - 2 - 2 - 2 - 2 -                                                                                                    |
|                                                                          | Serd Egement Heb                                                                                                    |
|                                                                          |                                                                                                    |

Cell Temperature の表示部分が緑から赤 に変わる。

(緑:Standby 赤:Measure)

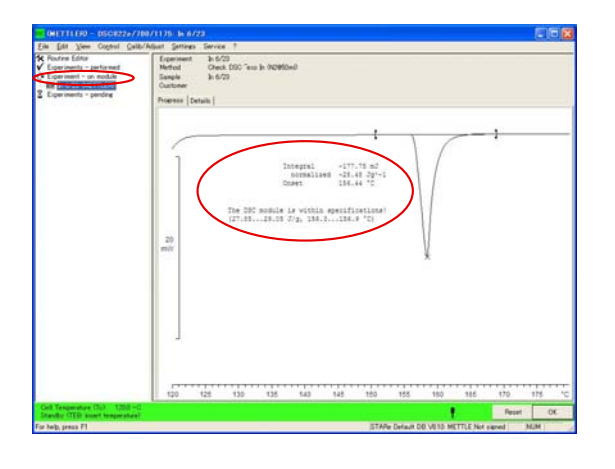

測定中のカーブは Experiment –on module で確認できる。

得られた測定結果をプリント、または画面 上で確認する。

Integral normalized : -27.85~29.05 J/g Onset : 156.3~156.9 ℃ の間に実測データが出ることを確認する。 ↓ 大きく外れていたら・・・トラブル参照

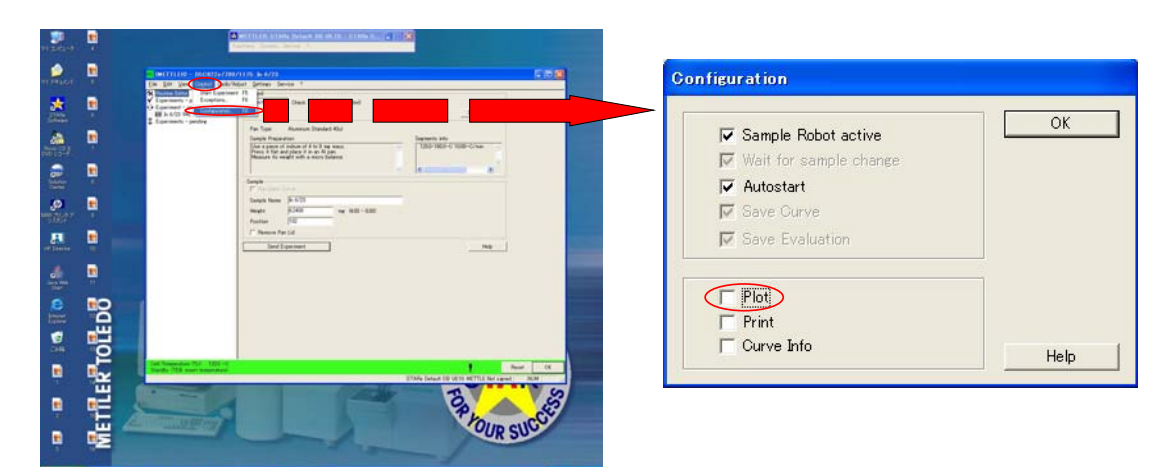

Control  $\rightarrow$ Configuration から Configuration 画面を出し、Plot のチェックをはずす。 OK をクリックする。

## Sample 測定

|                                                                                                    | 三角の矢印をクリックした後、New を選<br>択しクリックする。                                                                                                    |
|----------------------------------------------------------------------------------------------------|----------------------------------------------------------------------------------------------------|
| Dynamic Segment  1  Add Dyn  Add Iso  Delete    Start Temperature  -20  -00  Segment Gas  Air, 0 mi/min    End Temperature  100  -0    Heating Rate  5  -0/min    Sample Preparation    Subtract Blark Curve    Miscellaneous  Pan  Atuminum Standt                                                                                   | Save As<br>Cancel<br>Help                                                                                                    |
| Dynamic Segment  1  044 fb m 1  A44 fb m 1  044 fb m 1    Start Temperature  -20  Name Filter  Image: Cancel    Heating Rate  5  Image: Cancel  Filter    Sample Preparation  Filter  Help  Image: Cancel    Flow  Image: Cancel  Filter    Help  Filter  Help    Subtract Blank Curve  Miscellaneous  Pan    Attmr/Dim Standard 40ul | Save<br>Save<br>Cancel<br>Cancel<br>Coc<br>H2-4%/Ar-96%<br>Name Filter<br>Air<br>Air<br>Air<br>Air<br>Air<br>Air<br>Help<br>Flox<br>50<br>ml/min |

Segment Gas をクリックする。

Gas に関するウインドウが表示されるので、N2 を選択し、Flow のボックスに 50 といれ、 OK をクリックする。

この操作を一番初めにやれば、以降に追加する Add Dyn, Add Iso に Segment Gas, N2, 50ml が入力された状態ではじめることができる。

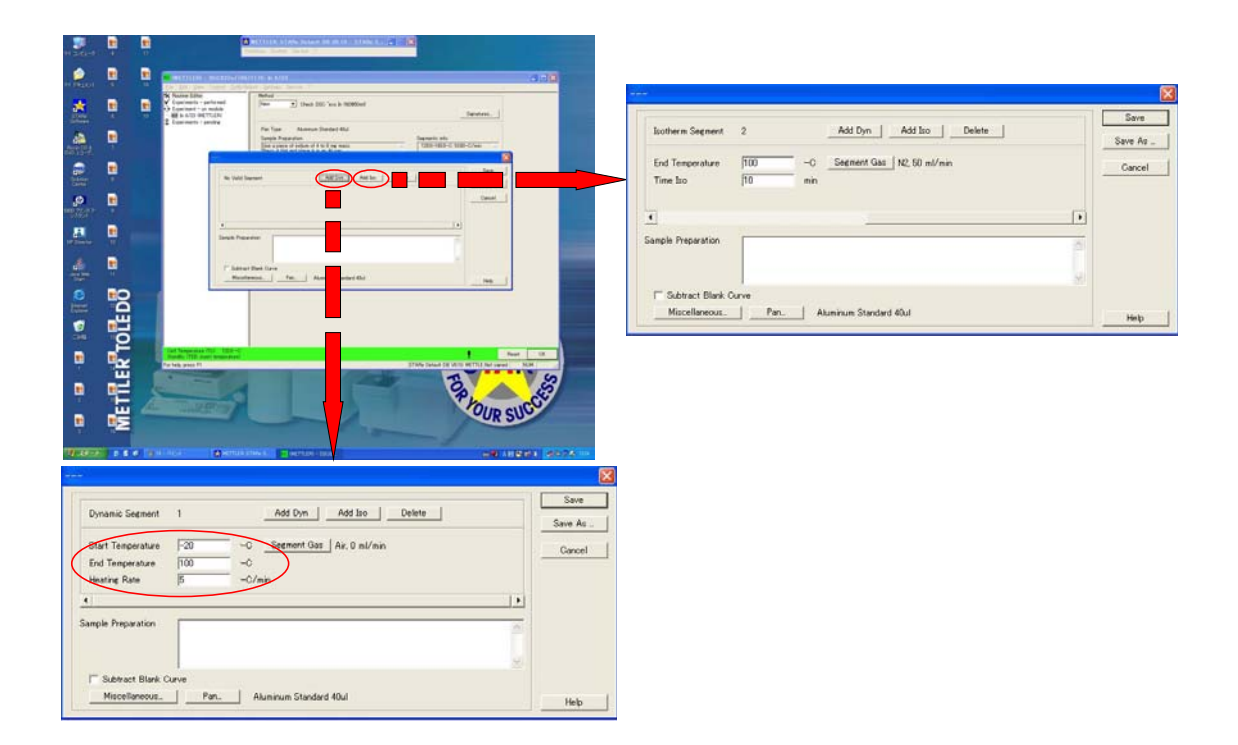

Add Dyn (昇温,降温操作)

Start Temperature (測定開始温度 測定可能範囲: -50~500℃) End Temperature (測定終了温度 測定可能範囲: -50~500℃) Heating Rate (温度変化速度 ℃/min, 低分子液晶等: 5 ℃/min, 高分子等: 10 ℃/min) を入力する。

Add Iso (等温操作) End Temperature (等温温度) Time Iso (保持時間) を入力する。

セグメントは10個まで入力可。

| namic Segment 1 Add Dyn Add Iso Delete                                      | Save As  | Isotherm Segment 2 Add Dy   | n Add Iso Delete Save As |
|-----------------------------------------------------------------------------|----------|-----------------------------|--------------------------|
| ert Temperature -20 -C Seement Gas   Air, 0 mil/min<br>d Temperature 100 -0 | Cancel   | End Temperature<br>Time Iso | Carcel                   |
| ating Rate 5 -C/min                                                         | 1.01     | Name                        | OK Cancel                |
| vie Preparation                                                             |          | Sample Preparation          | Heb                      |
| Subtract Rivel Ourve                                                        | <u>a</u> | C Subtract Blank Curve      | *                        |

全てのセグメントを入力し終えたら、Save As をクリックする。Name を入力し、OK をクリックする。

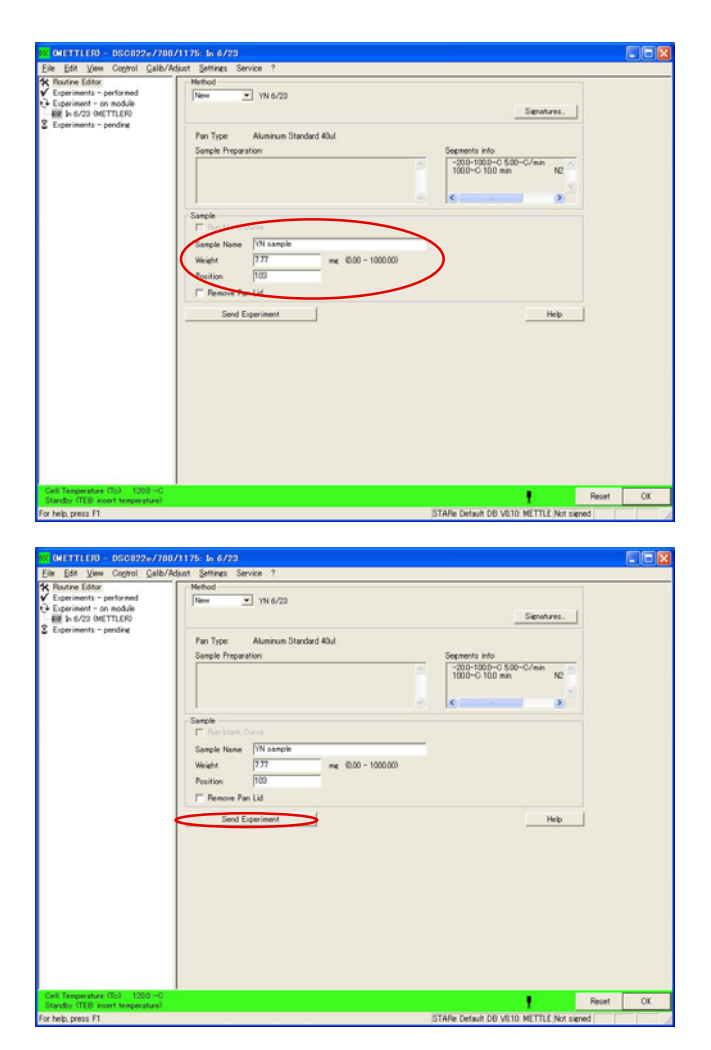

Sample Name,Weight,Position を 入力する。

Send Experiment をクリックする。

前に実行プログラムがなければ、測 定が開始される。

プログラムがある場合は、その後に 追加される。

# [注意]

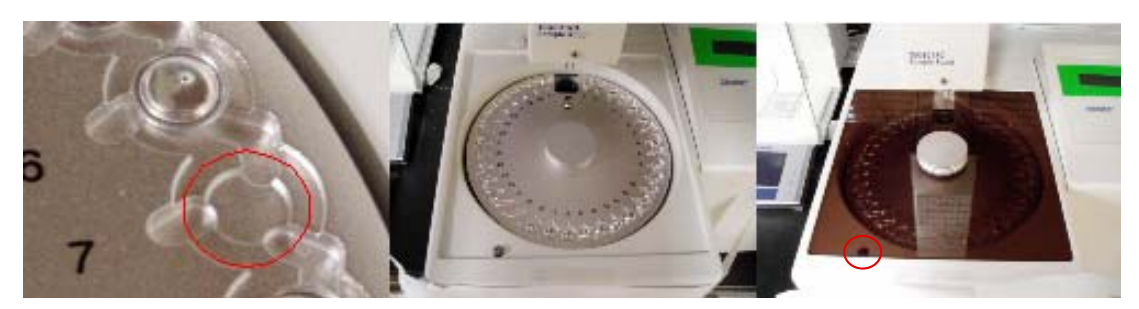

Sample cell は、赤丸で示す、くぼみ中央にセットする。 Sample Holder の円盤が正しくセットされ、ズレなどがないかどうかを確認する。 カバーを置く。赤丸で示すボタンがきちんと押されていることを確認。 これらがずれたりすると、パンをつかむアームが誤作動する。 5. 終了

Open Method

In InTempHFCheckWithN250ml NBA6

New Termination Prog.

PE Gryetallivity PP Saka Sawa -30,150 Sawa -30,200 Sawa -30,200(1cycle) TerminationProg V&RIII

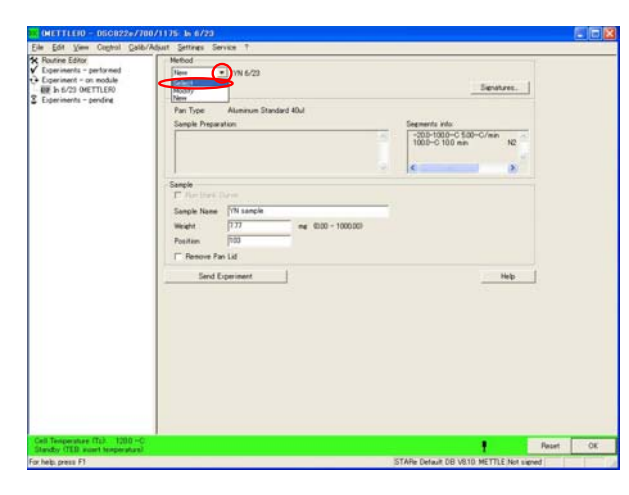

^

>

Open Cancel

> Filter Print Help

Method の三角矢印をクリックし、 Select をクリックする。

New TerminationProg を選択し、Open をクリックする。

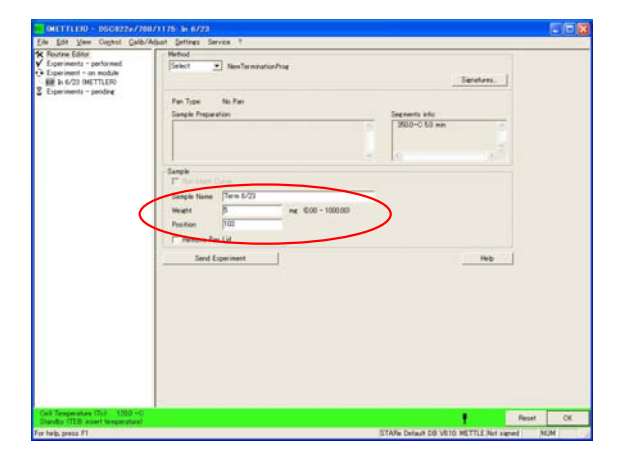

Sample Name : Term 日付 Weight : 適当(1~10mg 位) Position : Sample Cell が入ってない場所 を入力する。

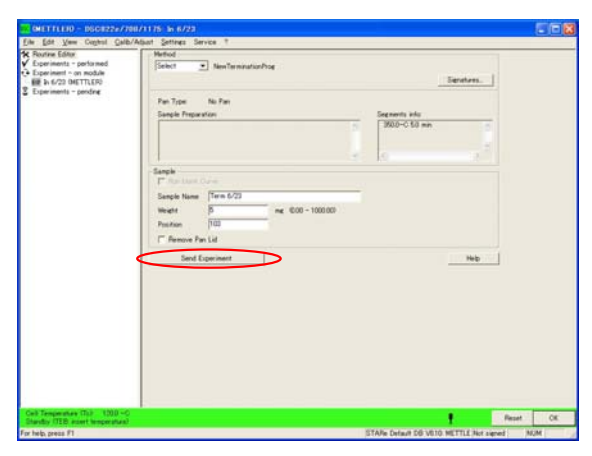

Send Experiment をクリックする。

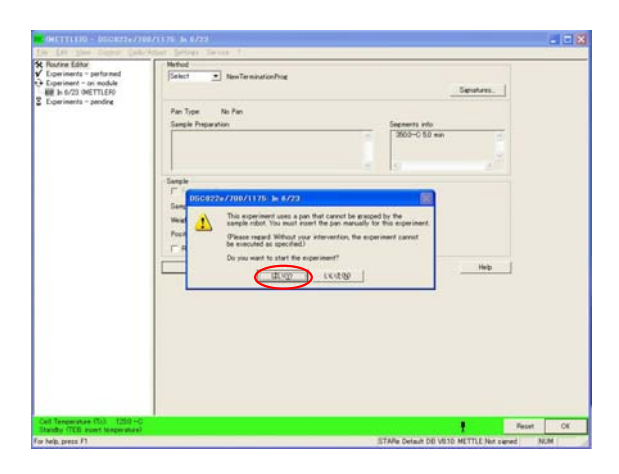

 Of UTLING - 0002027/990/118 - 64/32

 Op Up, Ophi - Ophi/Auting Server, \*\*

 Ophions Gam

 Ophions Gam

 Ophions Gam

 Ophions Gam

 Ophions Gam

 Ophions Gam

 Ophions Gam

 Ophions Gam

 Ophions Gam

 Ophions Gam

 Ophions Gam

 Ophions Gam

 Ophions Gam

 Ophions Gam

 Ophions Gam

 Ophions Gam

 Ophions Gam

 Ophions Gam

 Ophions Gam

 Ophions Gam

 Ophions Gam

 Ophions Gam

 Ophions Gam

 Ophions Gam

 Ophions Gam

 Ophions Gam

 Ophions Gam

 Ophions Gam

 Ophions Gam

 Ophions Gam

 Ophions Gam

 Ophions Gam

 Ophions Gam

 Ophions Gam

 Ophions Gam

 Ophions Gam

 Ophions Gam

 Ophions Gam

 Ophions Gam

 Ophions Gam

 Ophions Gam

 <tr

. . . Segments into 0 . п . Merilek toledő . YOUR S .

窒素ガスを流しているかの確認

"はい"をクリックする。

赤で囲った部分が緑から、赤に変わり、 350℃まで上昇し、5 min 間保持される。

5 min 後、赤から緑になることを確認。

System をクリックし、Exit をクリックする。

STARe プログラムが終了し、冷却装置が OFF になる。

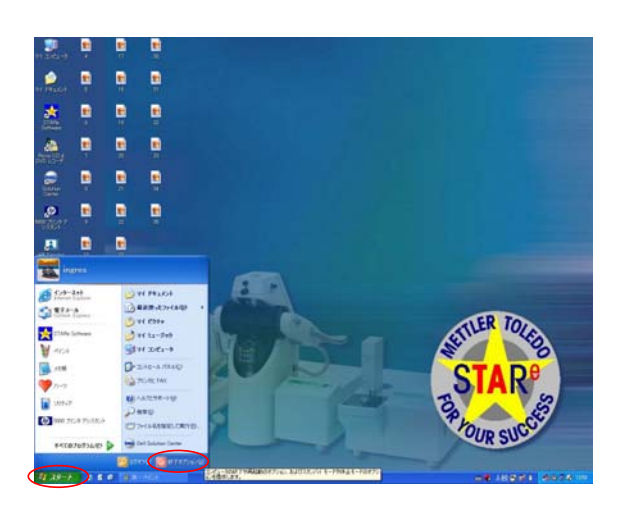

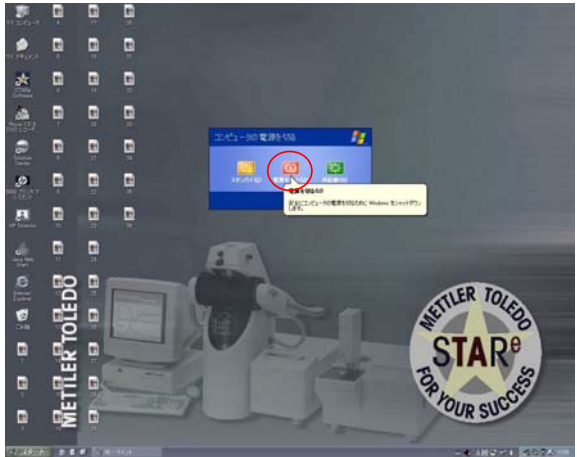

スタートをクリックし、終了オプション をクリックする。

"電源を切る"をクリックし、PCを終了 する。

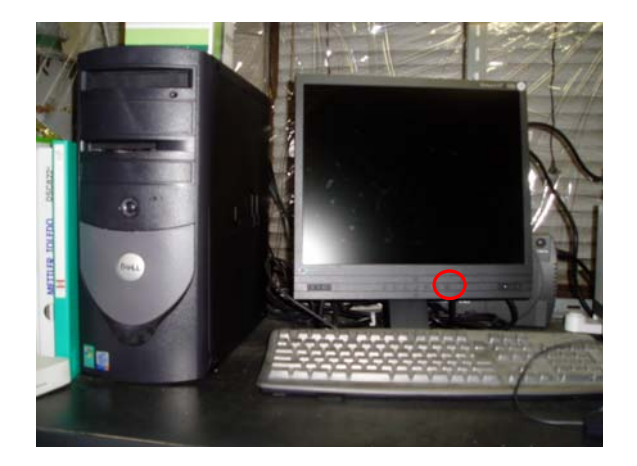

PC モニターの電源を OFF にする。

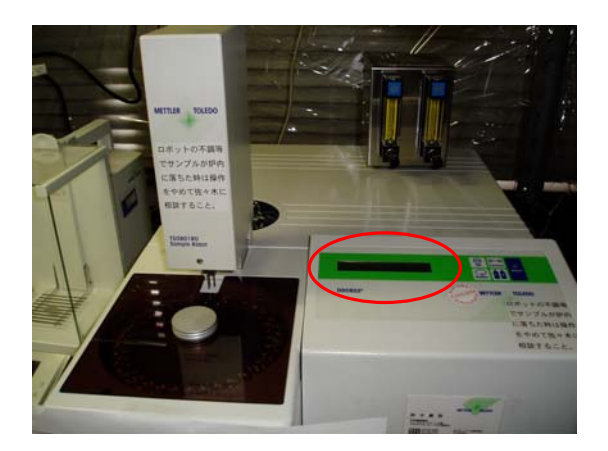

液晶モニターに表示される温度がおおよそ、 室温程度で落ち着くことを確認する。

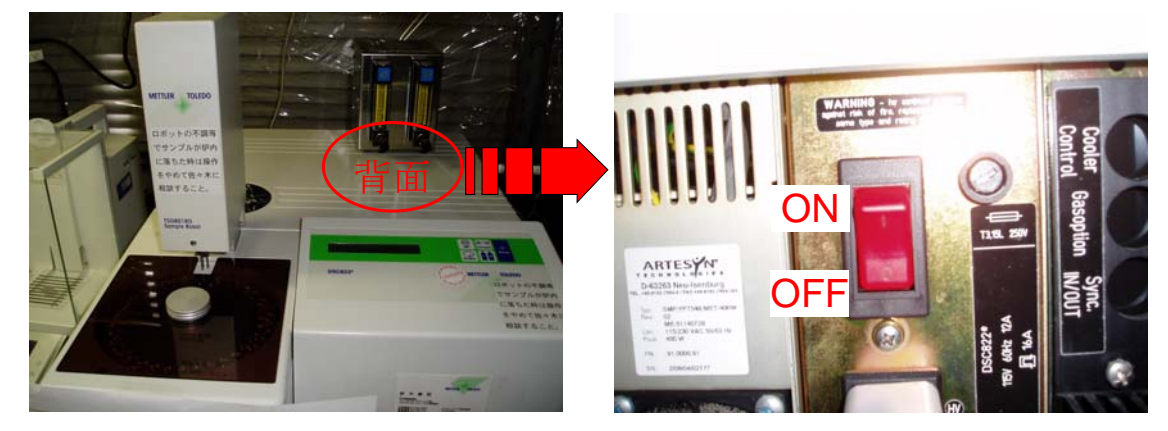

DSC本体の背面、N2ガス流量調節器の下にある DSC本体の電源を OFF にする。

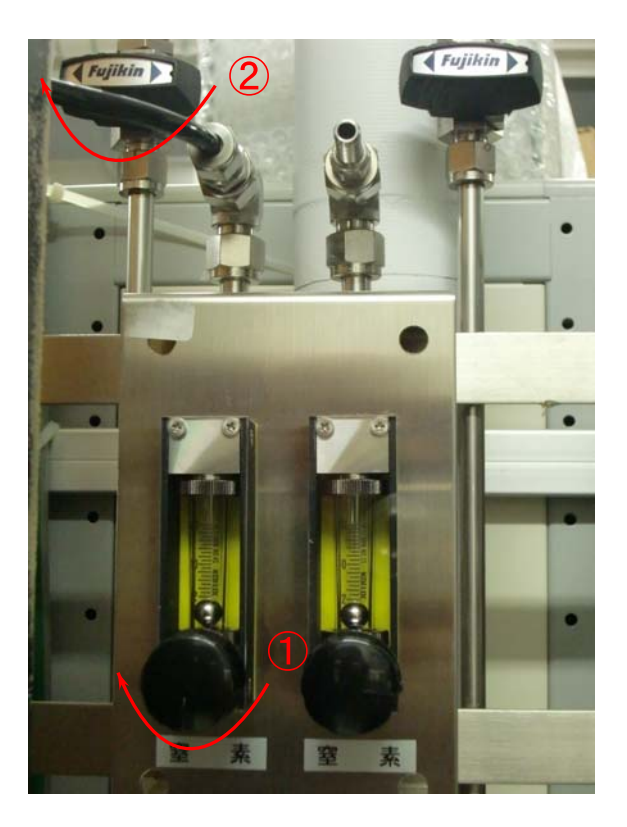

①,②の順に矢印の方向にまわす。

## <DSC 測定マニュアル> ~トラブル編~

★InCheck の結果が範囲内に入ってなかったら、校正を行う。

In と Zn のサンプルを用意する。(<u>必ず両方用いる</u>)

### In を用いた校正

- ・Routine Editor(画面左上)をクリックし、Method 欄から Select を選ぶ。
- ・Open Method のウィンドウで Check DSC ^exo In を選ぶ。→Open
- ・Sample 欄に Sample Name を入力し、Weight と Position を入力。
- ・同じ測定を3回繰り返す。Positionの番号に注意。(測定を開始するたびに、Positionの番号が変わるので、一つのサンプルで測定するときは、Position番号を毎回101に戻す必要がある。)

#### Zn を用いた校正

- ・続けて Method から Selecrt を選び、Check DSC ^exo Zn を選ぶ。→Open
- ・Sample 欄に Sample Name を入力し、Weight と Position を入力。
- ・同じ測定を3回繰り返す。Positionの番号に注意。(測定を開始するたびに、Positionの番号が変わるので、一つのサンプルで測定するときは、Position番号を毎回 102 に戻す必要がある。)
- ・ 亜鉛は酸化するので、同じサンプルで5回以上は測定できない。

#### In と Zn の測定が終わって、

#### 温度がずれていた時 Calib/Adjust→Single Temp に行く

- ・まず、それぞれの金属を選ぶ。Psitionの1~3に入力する。
- ・Onset を入力(プリントアウトを見る)し、Position の番号を変え、3つ入力する。
- ・Zn も同様にする。Psition の4~6に入力する。
- ・必ず、Positionの番号が6になっている状態で、OKをクリック。→Save
- 熱量がずれていた時 Calib/Adjust→Single Heatflow に行く。
- ・Air を選ぶ。→Aluminum Standard  $40 \mu$  l→In を選ぶ。
- ・Delta H の欄に、プリントアウトの normalized の数字(Jg^-1)の<u>絶対値を</u>入力す
- る。Psitiの1~3に入力する。Positionの番号を変えながら、3つ入力する。
- ・Zn も同様に、Position の4~6に入力する。

・必ず、Position の番号が6になっている状態で、OK をクリック。 $\rightarrow$ Save \*確認のため、もう一度 In で Check する。

- (1) サンプル調整
  - ・専用の青い台(clusible stage)にアルミ Pan をのせ、予め重量を差し引いておく。
  - ・ナット型ろうとをアルミ Pan をのせてサンプルを入れ、テフロンスティックで押し 固め、満杯まで入れたら重量を測る(5~10mg 程度)。
  - ・アルミ Pan のふたの中央に一箇所穴を開ける。
  - ・サンプルを詰めたアルミ Pan の上に穴を開けたふたをかぶせる。 サンプルをシールする。
- (2) 測定
  - ・サンプルを空いているところにセットする。
  - ・N2 ガスの左側バルブを 50ML/MIN にする。
  - ·測定条件設定
    - i ) Method→new を選択
    - ii)温度設定をする。Add Dyn で昇温・降温過程、Add Iso で恒温過程が選択。
    - iii) 測定する Pan の種類→Alminium Standard 40µl
      導入するガスの種類→N2
      を選択する。
    - iv) File 名を入力する(次回からは Method→Select で測定条件を選択可能)。
  - $\cdot \text{ Sample Name}$
  - Weight (mg)
  - Position (セットした番号を入力。例えば3番なら103)
    を入力する。
  - ・Send Experiment→OK→測定開始

(3) 測定終了後(N<sub>2</sub>導入下で行う)

- ・Method→Select→NewTerminationProg を選択
- Sample Name (適当に入力)
  Weight (mg) (適当な重量を入力)
  Position (サンプルが何も入っていない番号を入力。例えば3番なら103)
  Sund Emergingent (OK)
- Send Experiment→OK
- ・測定が終わったらパソコン画面の中央上にある METTLER : STARe Default・・・の
- System→Exit→Yes

パソコンの電源のみを終了させる。DSC 本体は温度が 350℃になるまで電源を入れておく。

・DSC 本体が 25℃に安定するまで待ってから電源を(オレンジ色のボタン)切り、窒素ボンベのバルブを閉める。

\*測定中に画面上の Reset をクリックして測定を終了させた場合、次の測定は自動的に スタートしなくなる。その場合画面下部に R マークが出る。 スタートさせるには、Control→Start Experiment をクリックすればよい。

> Refのパンが正常かどうか、定期的にチェックする。 Refのパンを新しく作る場合は、2つ穴をあける。